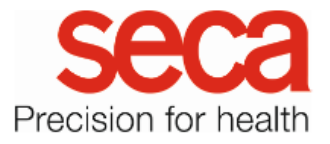

# seca mBCA 555/seca TRU

#### Tenant connection

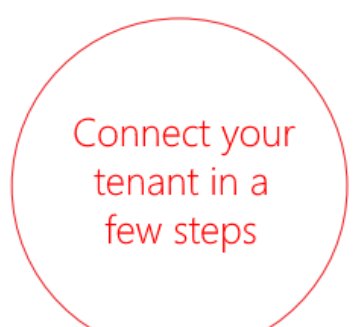

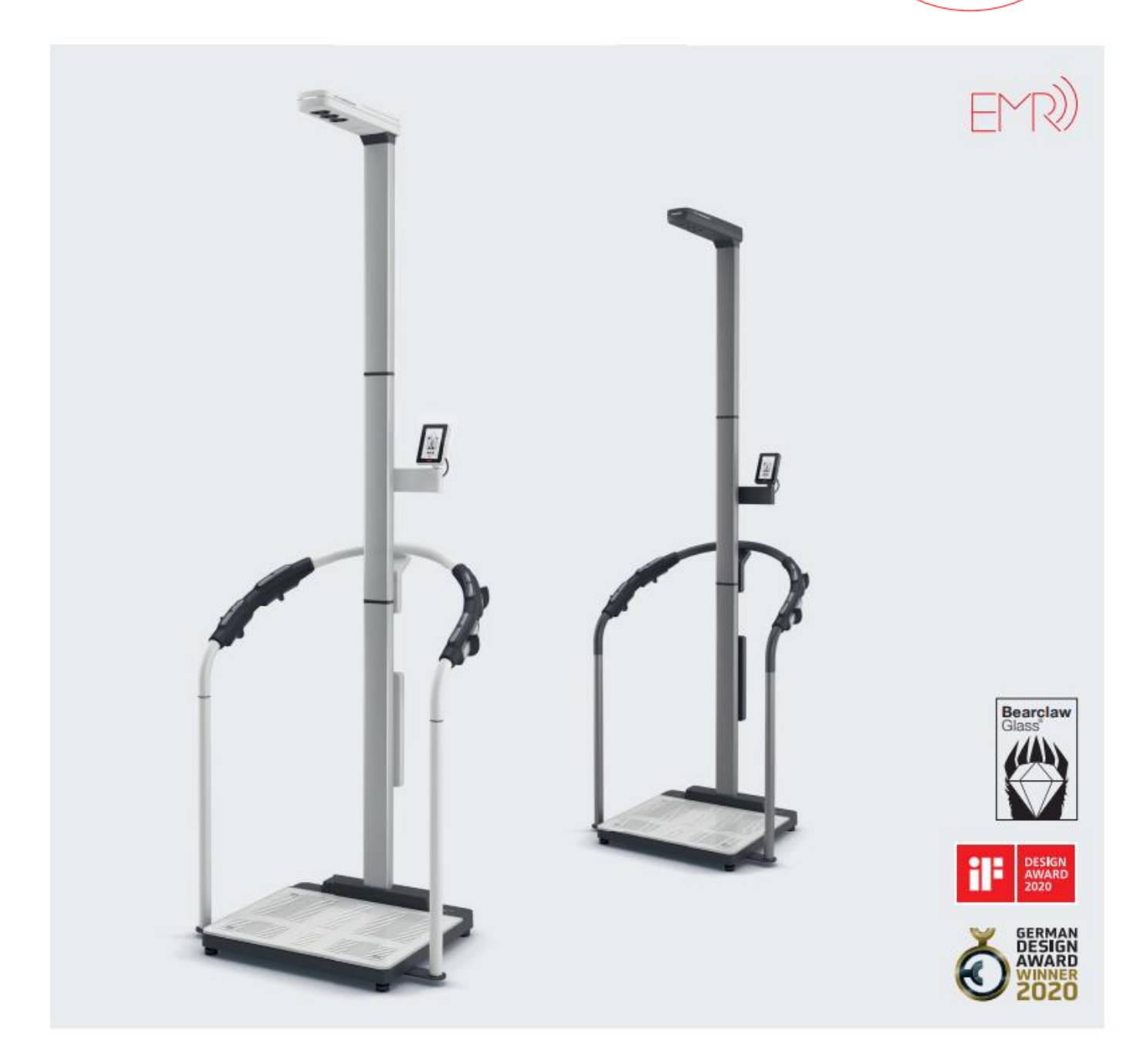

## seca mBCA 555/seca TRU

#### Tenant connection

| seca analytics 125 V                           |
|------------------------------------------------|
| sca analytics 125<br>Version 2.0.1 @ English ~ |
| Sign in to continue.                           |
| Username                                       |
| Password                                       |
| Forgot password                                |
| Legal notice (Impressum) 🛛                     |
| seca analytics 125                             |
| G Home                                         |
| 은 Customers                                    |
| Measurements                                   |
| ណ៍ Insights                                    |
| ADMINISTRATION                                 |
| 💄 Users                                        |
| 🖻 Devices                                      |
|                                                |
| 認 Settings                                     |

- Use a browser (e.g. Chrome) on your computer or mobile device to open the following website: <u>https://secacloud.com</u>
- 2. Log-in with your log-in details.

3. Open the menu at the top left. Then select "Devices"

### seca mBCA 555/seca TRU

4. No devices have been added to the device list yet. To add your device, click on "Add new device" button at the top right.

|        |            | Gesamtanzahl Geräte: 0 |
|--------|------------|------------------------|
|        |            | Neues Gerät hinzufügen |
| Modell | Gerätetest |                        |
|        |            |                        |
|        | Modell     | Modell Gerätetest      |

Enter the serial number of your device in the following mask and click the "Add" button.
 You can find the serial number of your device on a label at the bottom left of the device platform.

| Neues Gerät hinzu | fügen     | ×          |
|-------------------|-----------|------------|
| Seriennummer:     |           |            |
|                   | Abbrechen | Hinzufügen |

- Now the device will be automatically added to your personal database (tenant).
  A certificate will be installed in the background. Wait until the message "Certificate installed successfully" is displayed beneath the added device.
- 7. Your device is now connected to your tenant and ready to use.